# SIEMENS AG.

# **SIMETIC S7 Series**

# **PROFIBUS DP Slave(PACKET)**

| 지원버전 | OS            | V4.0 이상    | ſ | X   |
|------|---------------|------------|---|-----|
|      | XDesignerPlus | 4.0.0.0 이상 | ŀ | TOP |

## CONTENTS

본사 ㈜M2I의 "Touch Operation Panel(M2I TOP) Series"를 사용해주시 는 고객님께 감사드립니다. 본 매뉴얼을 읽고 "TOP-외부장치"의 접속 방법 및 절차를 숙지해 주십시오.

## **1.** 시스템 구성 2 페이지

접속에 필요한 기기, 각 기기의 설정, 케이블, 구성 가능한 시스 템에 대해 설명합니다.

본 절을 참조하여 적절한 시스템을 선정하십시오.

### 2. TOP 기종과 외부 장치 선택 3 페이지

TOP 기종과 외부 장치를 선택합니다.

### 4 페이지

본 기기와 해당 외부 단말기의 통신 접속을 위한 설정 예제를 설명 합니다. "1. 시스템 구성"에서 선택한 시스템에 따라 예제를 선택 하십시

#### 1. 시끄럼 누경 에서 전력한 시끄럼에 떠나 에세를 전력 아랍지 오.

## **4.** 통신 설정 항목

**3.** 시스템 설정 예제

### 9 페이지

TOP 통신 설정 하는 방법에 대해서 설명합니다. 외부 장치의 설정이 바뀔 경우 본 장을 참조 하여 TOP의 설정도 외부 장치와 같게 설정하십시오.

### 5. 케이블 표

### 10 페이지

접속에 필요한 케이블 사양에 대해 설명합니다.

"1. 시스템 구성"에서 선택한 시스템에 따라 적합한 케이블 사양 을 선택 하십시오.

### 6. 지원 어드레스

## 11 페이지

본 절을 참조하여 외부 장치와 통신 가능한 어드레스를 확인하 십시오.\_\_\_\_\_

## 1. 시스템 구성

### ■ PROFIBUS 통신을 위해서는 아래 사항을 확인 바랍니다.

(1) PROFIBUS통신은 별매 품인 "ABCC-DPV1" PROFIBUS DP Module을 통해 가능합니다.

XTOP Fieldbus 슬롯에 "ABCC-DPV1" PROFIBUS DP 통신용 특수 모듈 장착하여, 모듈에 내장된 D-Sub 9 pin 을 사용 하십시오. (2) XTOP은 "PROFIBUS DP Slave"로 PROFIBUS NETWORK에 연결 가능 합니다.

대한민국대표 터치패널 Touch Operation Panel

- PROFIBUS DP Master 측(SIMETIC S7 Series) 설정을 위한 파일을 홈페이지에서 다운로드 받으십시오.
- 다운 로드 받은 파일을 활용한 DP Master 측 설정 방법은 본 매뉴얼의 "3장 시스템 설정 예제"에서 확인 바랍니다.

■ "XTOP-PROFIBUS DP Slave Device"와 "SIEMENS AG. - PROFIBUS DP Master Device"의 시스템 구성은 아래와 같습니다.

| Series  | CPU              | Link I/F         | 통신 방식    | 시스템 설정             | 케이블                |  |
|---------|------------------|------------------|----------|--------------------|--------------------|--|
|         | CPU 313C-2 DP    | DP port          |          | <u>3.1 설정 예제 1</u> | <u>5.1 케이블 표 1</u> |  |
|         | CPU 314C-2 DP    | on CPU unit      | TROTIDOS | <u>(4 페이지)</u>     | <u>(10 페이지)</u>    |  |
|         | CPU 315-2 DP     |                  |          |                    |                    |  |
|         | CPU 315-2 PN/DP  |                  |          |                    |                    |  |
|         | CPU 315F-2 DP    | CD242 5          |          |                    |                    |  |
|         | CPU 315F-2 PN/DP |                  |          | <u>3.1 설정 예제 1</u> | <u>5.1 케이블 표 1</u> |  |
|         | CPU 316-2 DP     | CP342-3 FO       | PROFIBUS | <u>(4 페이지)</u>     | <u>(10 페이지)</u>    |  |
| SIMETIC | CPU 317-2 PN/DP  | Cr 343-3         |          |                    |                    |  |
| S7      | CPU 317F-2 PN/DP |                  |          |                    |                    |  |
|         | CPU 319-3 PN/DP  |                  |          |                    |                    |  |
|         | CPU 412-2 DP     | DP port          |          | <u>3.1 설정 예제 1</u> | <u>5.1 케이블 표 1</u> |  |
|         | CPU 413-2 DP     | on CPU unit      | PROFIBUS | <u>(4 페이지)</u>     | <u>(10 페이지)</u>    |  |
|         | CPU 414-2 DP     |                  |          |                    |                    |  |
|         | CPU 414-3 DP     | CP443-5 Basic    |          | <u>3.1 설정 예제 1</u> | <u>5.1 케이블 표 1</u> |  |
|         | CPU 416-2 DP     | CP443-5 Extended | PROFIBUS | <u>(4 페이지)</u>     | <u>(10 페이지)</u>    |  |
|         | CPU 416-3 DP     |                  |          |                    |                    |  |

### ■ 연결 가능 구성

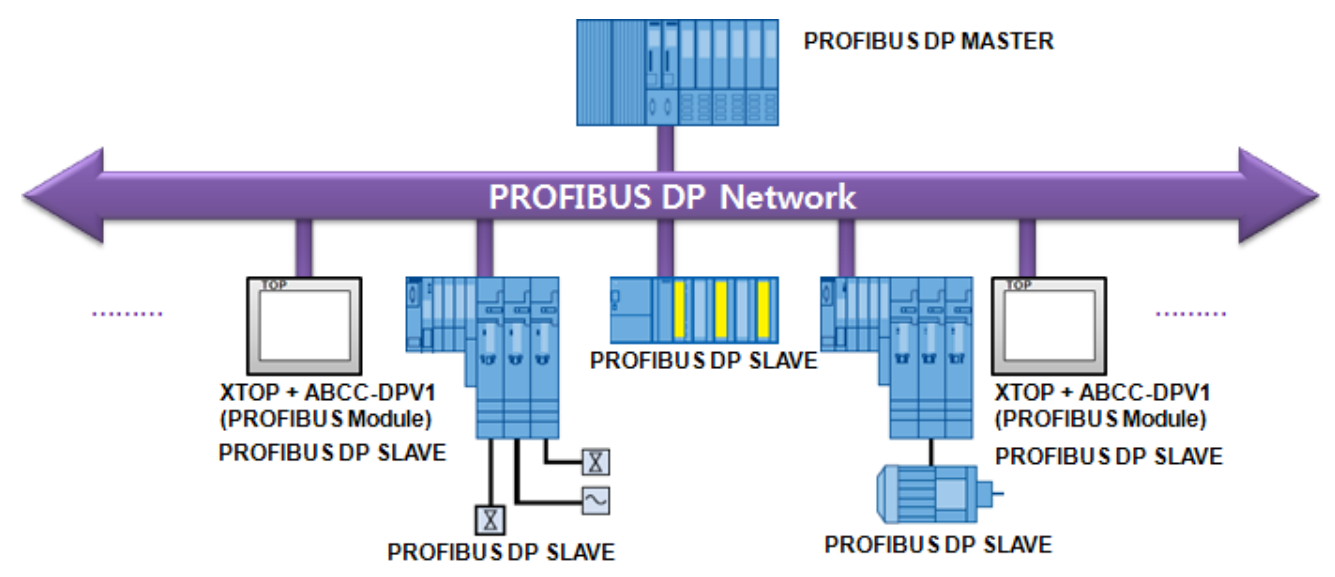

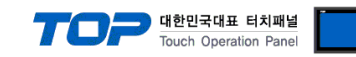

# 2. TOP 기종과 외부 장치 선택

### TOP와 연결 될 외부 장치를 선택 합니다.

| 프로젝트 설정                         |                                        |  |  |  |  |
|---------------------------------|----------------------------------------|--|--|--|--|
|                                 | HMI / PLC Uint                         |  |  |  |  |
| Series XTOP Series              | Vendor SIEMENS AG.                     |  |  |  |  |
| Model XTOP15TX-SA/SD            | PLC Model PROFIBUS DP Slave(EX Packet) |  |  |  |  |
| PLC                             |                                        |  |  |  |  |
| Vendor                          | Model                                  |  |  |  |  |
| M2I Corporation                 | PROFIBUS DP Slave                      |  |  |  |  |
| MITSUBISHI Electric Corporation | PROFIBUS DP Slave(EX Packet)           |  |  |  |  |
| OMRON Industrial Automation     | SIMETIC S7 Series 3964(R)/RK512        |  |  |  |  |
| LS Industrial Systems           | SIMETIC S7 Series ETHERNET(COTP)       |  |  |  |  |
| Rockwell Automation (AB)        | SIMETIC S7 Series ETHERNET(SINEC H1)   |  |  |  |  |
| SIEMENS AG.                     | SIMETIC S7 Series MPI Direct           |  |  |  |  |
| MODBUS Organization             | SIMETIC S7 Series MPI with PC adaptor  |  |  |  |  |
| ASI Controls                    | SIMETIC S7-200 Series PPI              |  |  |  |  |
| BINAR ELEKTRONIK                |                                        |  |  |  |  |
| BONGSHIN LOADCELL               |                                        |  |  |  |  |
| Bosch Rexroth AG                |                                        |  |  |  |  |
| CAS Corporation                 |                                        |  |  |  |  |
| CEYON Technology                |                                        |  |  |  |  |
| Comfile Technology              |                                        |  |  |  |  |
| Dongbu(Dasa) Robot              |                                        |  |  |  |  |
| DELTA TAU Data Systems          |                                        |  |  |  |  |
| DELTA Electronics               |                                        |  |  |  |  |
| Digital Electronics Corporation |                                        |  |  |  |  |
| EMOTIONTEK                      |                                        |  |  |  |  |
| FATEK Automation Corporation    |                                        |  |  |  |  |
| FUJI Electric Systems           |                                        |  |  |  |  |
| GE Fanuc Automation             | F                                      |  |  |  |  |
|                                 |                                        |  |  |  |  |
|                                 | Back Next 작인 취소                        |  |  |  |  |
|                                 |                                        |  |  |  |  |

| 설정 사항 |        | 내용                                                 |                   |                   |  |
|-------|--------|----------------------------------------------------|-------------------|-------------------|--|
| ТОР   | Series | PLC와 연결할 TOP의 시리즈 명경                               | 칭을 선택합니다.         |                   |  |
|       |        | 설정 내용을 Download 하기 전                               | 에 TOP의 시리즈에 따라 아래 | 표에 명시된 버전의 OS를 인스 |  |
|       |        | 톨 하십시오.                                            |                   |                   |  |
|       |        | 시리즈                                                | 버전 명칭             |                   |  |
|       |        | XTOP                                               | V4.0              |                   |  |
|       |        |                                                    |                   |                   |  |
|       | Name   | TOP 제품 모델명을 선택합니다.                                 |                   |                   |  |
| 외부 장치 | 제조사    | TOP와 연결할 외부 장치의 제조                                 | 사를 선택합니다.         |                   |  |
|       |        | "SIEMENS AG."를 선택 하십시오.                            |                   |                   |  |
|       | PLC    | TOP에 연결 될 외부 장치의 모델 시리즈를 선택 합니다.                   |                   |                   |  |
|       |        | "PROFIBUS DP Slave(PACKET)" 를 선택 하십시오.             |                   |                   |  |
|       |        | 연결을 원하는 외부 장치가 시스템 구성 가능한 기종인지 1장의 시스템 구성에서 확인 하시기 |                   |                   |  |
|       |        | 바랍니다.                                              |                   |                   |  |

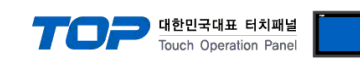

## 3. 시스템 설정 예제

TOP와 PROFIBUS DP Slave Device의 통신 인터페이스 설정을 아래와 같이 권장 합니다.

### 3.1 설정 예제 1

| 구성한 시스템을 아래와 같이 설정 합니다. |                             |          |       |  |  |
|-------------------------|-----------------------------|----------|-------|--|--|
| 항목                      | "PROFIBUS DP Master Device" | ТОР      | 비고    |  |  |
| Operating Mode          | DP Master                   | DP Slave | 필수 설정 |  |  |
| Node Address            | 2                           | 10       | -     |  |  |
| Transmission Rate       | 1.5 Mbps                    | 1.5 Mbps | -     |  |  |
| Profile                 | DP                          | DP       | -     |  |  |

### (1) XDesignerPlus 설정

[프로젝트 > 프로젝트 설정]에서 아래 내용을 설정 후, TOP 기기로 설정 내용을 다운로드 합니다.

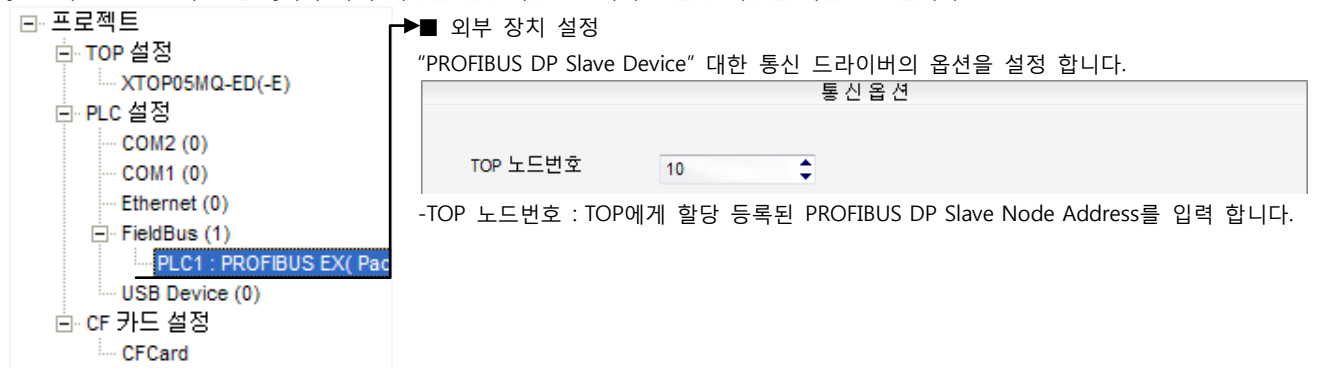

다음 페이지에서 계속 됩니다.

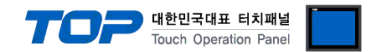

#### (2) 외부 장치 설정

"SIEMTIC S7 Ladder Software STEP-7" 를 사용하여 아래와 같이 설정 하십시오. 설정 내용을 다운로드 후, 외부 장치의 전원을 Reboot 하십시오.

본 예제에서 설명된 내용보다 더 자세한 설정법은 외부기기의 사용자 매뉴얼을 참조하십시오.

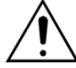

홈페이지에서 "PROFIBUS.ZIP" 파일을 다운로드 하십시오.

#### ■ 프로젝트 생성

1. [SIMETIC Manager]의 메인메뉴 상단 바에서 [New Project]를 통해 새 프로젝트를 생성합니다.

2. 메뉴 [Insert] > [Station] > [1 SIMETIC 400 Station] 혹은 [2 SIMETIC 300 Station]을 선택합니다. → CPU 추가

#### ■ PACKET 전송을 위한 PLC Program/Software Configuration : "315-2DP.zip" 파일 Retrieve 후, Block 복사

3. [SIMETIC Manager] 메인 메뉴 Tool bar [File] - [Retrieve]를 선택하여 "315-2DP.zip"파일 Open 합니다.

Retrieve 된 "315-2dp\_090924" 프로젝트의 6개 Blocks를 현재 설정 진행 중인 프로젝트로 복사(단축키:Ctrl + C) → 붙여 넣기(단축 키:Ctrl + V)로 Overwrite 합니다.

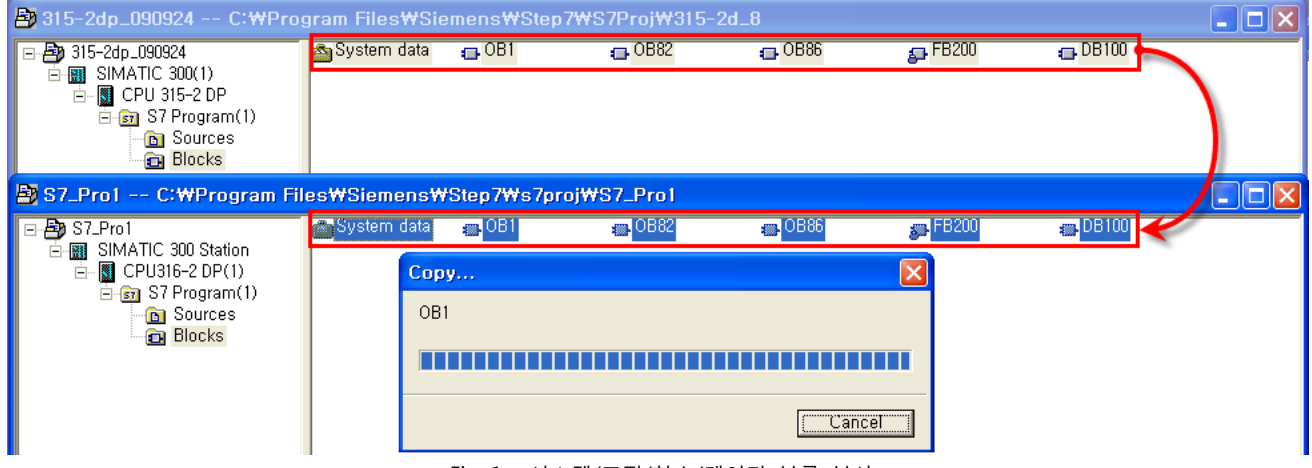

#### <Fig. 1> 시스템/조직/함수/데이터 블록 복사

#### ■ GSD 파일 인스톨

4. 추가된 "[SIMETIC 400(1)]" 혹은 [SIMETIC 300(1)] CPU 더블클릭 > 해당 CPU의 [Hardware] 더블클릭" 합니다. → [HW Config] 윈도우가 새로 나타납니다

5. [HW Config] 윈도우의 메뉴 Tool bar [Options] - [Install GSD File...]을 선택 합니다. → [Install GSD Files] 윈도우가 새로 나타납니다. [Install GSD Files] 윈도우에서 [Browse...]를 클릭하여 "M2I\_1811.GSD" 파일의 경로를 선택 한 후, [Install] 버튼을 클릭하여 인스톨을 시작합니다. 이 후의 메시지 창이 나타나면 [YES] 버튼을 클릭하여 다음 단계로 진행하며, "Installation was completed successfully," 메시지 윈도우가 나타나며 [OK] 버튼 클릭으로 인스톨을 완료 합니다.

| Install GSD Files                    |                          |              |                | X |
|--------------------------------------|--------------------------|--------------|----------------|---|
| I <u>n</u> stall GSD Files:          | from the directory       | •            |                |   |
| C:₩Profibus                          |                          |              | <u>B</u> rowse |   |
| File Release Version<br>M21_1811,GSD | Languages<br>Default     |              |                |   |
| Anybus CompactCom DPV1 (FW 2,x)      | 1                        |              |                | _ |
| Install Show Log                     | Select <u>A</u> ll       | Deselect All |                |   |
| Close                                |                          |              | Help           |   |
|                                      | <fig. 2=""> GSD 파</fig.> | 일 인스톨        |                |   |

Find: mt mi Profile: Standard • W PROFIBUS DP Additional Field Devices 🗄 🚞 General ė- 🚠 🗚 om DP Universal module Input 1 byte Input 1 word Input 2 words Input 4 words Output 1 byte Output 1 words Output 2 words Output 4 words 🗄 🧰 I/O 🗄 🦲 Gateway 🗄 🧰 Compatible PROFIBUS DP SI CiR-Object ÷. 🔁 Closed-Loop Controller Configured Stations 🛅 DP VÖ slaves 🗄 🦲 DP/AS-i

<Fig. 3> H/W Catalogue Tree에 추가 완료

다음 페이지에서 계속 됩니다.

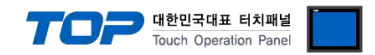

■ PROFIBUS DP Master 활성화 : SIMETIC S7 Series

6. [HW Config] 윈도우의 현재 Rack에 사용하고자 하는 "Power Unit" 등 Slot위치에 장착되는 Module을 Drag & Drop 등록 합니다.

7. PROFIBUS 포트가 등록된 Slot을 더블 클릭 합니다. → "Properties" 등록/설정 윈도우가 나타납니다.

|                                                                                                    | E                      | ∍(0) UR                                  | •                | -        | Properties - DP - (A                                                                                     | RO/S2.1)                                                                   |                                                                                |                                                                 | ×                      |
|----------------------------------------------------------------------------------------------------|------------------------|------------------------------------------|------------------|----------|----------------------------------------------------------------------------------------------------|----------------------------------------------------------------------------|--------------------------------------------------------------------------------|-----------------------------------------------------------------|------------------------|
|                                                                                                    |                        | 2 CPU316-<br><i>X2 DP</i><br>3<br>4<br>5 | -2 DP(1)         |          | General   Addresses   (<br>Short Description:                                                            | Dperating Mode                                                             | Configuration                                                                  |                                                                 | ×                      |
|                                                                                                    |                        |                                          |                  |          | Order No, :<br><u>N</u> ame:<br>Interface<br>Type: PR<br>Address: 2<br>Networked: Ye<br><u>C</u> omment: | OFIBUS                                                                     | P <u>r</u> operties,                                                           |                                                                 |                        |
|                                                                                                    |                        |                                          |                  | Ē        |                                                                                                    |                                                                            |                                                                                |                                                                 |                        |
|                                                                                                    |                        |                                          |                  | L        | ОК                                                                                                    |                                                                            |                                                                                | Cancel                                                          | Help                   |
|                                                                                                    |                        | - (0) LID                                |                  | _        | <fig. 4=""> DP por</fig.>                                                                                | t on CPU u                                                                 | ınit                                                                           |                                                                 | _                      |
|                                                                                                    | E C                    | ⊇(0) UR<br>1   <b>]</b> PS 307 10        | A                | -        | Properties - CP 342                                                                                      | -5 - (R0/S4)                                                               | )                                                                              |                                                                 | X                      |
|                                                                                                    |                        | 2 CPU315(1<br>3<br>4 CP 342-5<br>5<br>6  | )<br>            |          | General   Addresses   (<br>Short Description:                                                            | Dperating Mode<br>CP 342-5<br>PROFIBUS C<br>Interface, S7<br>12 Mbps, firr | Options   Diagnos<br>CP: DP protocol with<br>7 communication, ro<br>mware V5.0 | stics  <br>n Sync/Freeze, SEND/RE(<br>puting, module replacemer | CEIVE<br>t without PG, |
|                                                                                                    |                        |                                          |                  |          | Order No,/firmware<br><u>N</u> ame:<br>Interface<br>Type: PR                                             | 6GK7 342-5D<br>CP 342-5<br>OFIBUS                                          | 0A02-0XE0 / V5,0                                                               | Backplane Connection                                            | 3 •                    |
|                                                                                                    |                        |                                          |                  |          | Address: 2<br>Networked: Yes<br><u>C</u> omment:                                                         | s _                                                                        | P <u>r</u> operties                                                            |                                                                 |                        |
|                                                                                                    |                        |                                          |                  |          |                                                                                                    |                                                                            |                                                                                |                                                                 | ~                      |
|                                                                                                    |                        |                                          |                  | Ē        | OK                                                                                                    |                                                                            |                                                                                | Cancel                                                          | Help                   |
|                                                                                                    |                        |                                          |                  |          | <fig. 5=""> PROFI</fig.>                                                                                 | BUS Modu                                                                   | le                                                                             |                                                                 |                        |
| 8. "Proper                                                                                                    | ties" 윈도               | 우의 [General                              | ] 탭에서 [Interface | ] 박      | Properties - PRO                                                                                         | FIBUS interfa                                                              | ice DP (RO/S2.                                                                 | 1)                                                              | X                      |
| 스의 [Prop                                                                                                    | perties]               | 버튼 클릭합니                                  | - 다              | !S −     | General Paramet                                                                                          | ers                                                                        |                                                                                |                                                                 |                        |
| PROFIBUS i                                                                                                    | nterface" 원            | 민도우가 나타님                                 | 납니다.             |          | <u>A</u> ddress:<br>Highest address: 1                                                                   | 2 💌                                                                        | Ĩ ¦                                                                            | lf a subnet is selected,<br>the next available address          | is suggested.          |
| 9. "Proper                                                                                                    | ties – PRO             | FIBUS interfac                           | e"윈도우의 [Parame   | eter]    | Transmission rate:                                                                                       | 1,5 Mbps                                                                   |                                                                                |                                                                 |                        |
| 탭에서 아리                                                                                                    | ㅐ 항목을 섬                | 설정 합니다.                                  |                  |          | Subnet:                                                                                                  | ed                                                                         |                                                                                |                                                                 | New                    |
| Contents                                                                                                    | setting                | Description                              | S                |          | PROFIBUS(1)                                                                                              |                                                                            | 1,5 Mbps                                                                       | F                                                               | Properties             |
| Address                                                                                                    | 2                      | PROFIBUS N                               |                  | 388      |                                                                                                    |                                                                            |                                                                                |                                                                 | Delete                 |
| <b>LU.</b> "Subne                                                                                                    | et" 박스 [N              | New] 버튼을                                 | 클릭 합니다.          |          |                                                                                                    |                                                                            |                                                                                |                                                                 |                        |
| → "Propert                                                                                                    | ies-PROFII             | 3US"윈도우가                                 | 나타납니다.           |          |                                                                                                    |                                                                            |                                                                                |                                                                 |                        |
| Contents                                                                                                    | n Data                 | setting                                  | Descriptions     |          | <u></u> ОК [                                                                                             |                                                                            |                                                                                | Cancel                                                          | Help                   |
| Profile                                                                                                    | n kate                 | sqaivic.t                                | 년경 가증<br>Fived   |          |                                                                                                    | , =:=                                                                      | 6 Drone-ti-                                                                    |                                                                 |                        |
|                                                                                                    | Subnet 제               | 보 등로이 와리                                 | - 되며 [OK1베트으     | 클리처      | ▶여 석정 내요으                                                                                                | < FIQ.<br>저장하여 ·                                                           | u> rroperties<br><fia 4=""> 호으</fia>                                           | > - rkUribUS<br>< <fia 5=""> 하며이리</fia>                         | = 이동하니다                |
| 11. <fig <="" td=""><td>1&gt; 호으 /</td><td>= 0 - 1 - 1 - 1 - 1 Fig 5&gt; "Prope</td><td></td><td>neratin</td><td>이 Model 태에서</td><td></td><td>Properti</td><td>ies - DP - (B0/S2.1)</td><td></td></fig> | 1> 호으 /                | = 0 - 1 - 1 - 1 - 1 Fig 5> "Prope        |                  | neratin  | 이 Model 태에서                                                                                              |                                                                            | Properti                                                                       | ies - DP - (B0/S2.1)                                            |                        |
| "DP Mast                                                                                                    | ·· ㅋㄷ `<br>er"르 선저     | 하니다                                      |                  | - cruthr |                                                                                                    |                                                                            | General                                                                        | Addresses Operating N                                           | 1ode Configuration     |
| <b>12</b> IOK                                                                                                    | <u></u> 르 르이<br>베트의 크; | 리 기키·<br>리하여 서저 기                        | 비요은 저자 미 며스      | JEIBI IC | DP Mactor 화서                                                                                             | 히 교저으                                                                      | 조 · · · ·                                                                      |                                                                 |                        |
| ▲ <b>∠</b> , [UK]<br>료 합니다.                                                                                                    | 비근글 글                  | ㅋ야어 결정 니                                 | 비승크 시영 것 PKC     | νγιρης   | Ur Widslef 꼴싱                                                                                            | 지 지었는                                                                      |                                                                                | No DP<br>DP master                                              |                        |
|                                                                                                    |                        |                                          |                  |          |                                                                                                    |                                                                            |                                                                                | Di <u>b</u> iave                                                |                        |

<Fig.7> Properties – Operating Mode

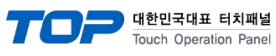

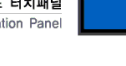

| ■ PROFIBUS DP Slave 활성화 : XTOP Series                                                         |                 |                            |               |                  |                                    |                   |
|-----------------------------------------------------------------------------------------------|-----------------|----------------------------|---------------|------------------|------------------------------------|-------------------|
| 🙀 HW Config - [SIMATIC 300 Station (Configurati                                               | on) S7_Pro1]    |                            |               |                  |                                    |                   |
| 💵 <u>S</u> tation <u>E</u> dit Insert <u>P</u> LC <u>V</u> iew <u>O</u> ptions <u>W</u> indow | <u>H</u> elp    |                            |               |                  |                                    | _ & ×             |
| D 🚅 🖫 🗣 🎒 👘 💼 💼 🏦 👔 🏵 🖼                                                                       | <u>k?</u>       |                            |               |                  |                                    |                   |
|                                                                                               |                 |                            | ~             |                  |                                    |                   |
| 🚍 (0) UR                                                                                      |                 |                            |               | <u>F</u> ind:    |                                    | nt ni             |
| 1 PS 307 10A<br>2 CPU316-2 DP(1)                                                              | -               |                            |               | <u>P</u> rofile: | Standard                           |                   |
| X2 DP                                                                                         | PROFIBUS        | G(1): DP master system (1) | -             | -₩ PB            | OFIBUS DP                          |                   |
| 3                                                                                             | -               | 🛋 (10) Anvb                |               |                  | Additional Field Devices           |                   |
| 5                                                                                             | -               |                            |               | -                | 🔲 General<br>🛓 🚠 Anybus CompactCon | 1 DPV1 (FW 2.x) = |
| 6                                                                                             | -               | UP-NORM                    |               |                  | Universal module                   |                   |
| 8                                                                                             | -               |                            |               |                  | Input 1 byte                       |                   |
| 9                                                                                             | -               |                            |               |                  | Input 2 words                      |                   |
| 11                                                                                            | -               |                            |               |                  | Input 4 words                      |                   |
|                                                                                               |                 |                            |               |                  | Output 1 words                     |                   |
|                                                                                               | _               |                            |               |                  | - Output 2 words                   |                   |
| <                                                                                             |                 |                            | > ~/          |                  |                                    |                   |
|                                                                                               |                 |                            | $\mathcal{H}$ | ±.               | Gateway Compatible PBOFIBUS D      | P Slavae          |
| 🗲 📄 (10) Anybus CompactCom DPV1 (                                                             |                 |                            | /             |                  | CiR-Object                         | Jiaves            |
| Slot 🔋 DP ID Order Number / Designation I Add                                                 | ress Q Address  | Comment                    |               | ÷                | Closed-Loop Controller             |                   |
| 1 192 Universal module U,31                                                                   | U31             |                            |               |                  | DP V0 slaves                       |                   |
| 3                                                                                             |                 |                            |               | ÷ 📮              | DP/AS-i                            | ~                 |
|                                                                                               |                 |                            |               |                  |                                    | ₹                 |
| 6                                                                                             |                 |                            | ~             |                  |                                    |                   |
| l<br>Press F1 to get Help,                                                                    |                 |                            |               | ,                |                                    | Chg               |
| Eira 8: DD                                                                                    | CEIBLIS Netwrok |                            | зн            | 드로 하             | ·모                                 |                   |

**13.** [HW Config] 윈도우의 "PROFIBUS:DP master system" network 이미지에 <u><Fig. 3> H/W Catalogue Tree</u> "PROFIBUS DP - Additional Field Devices - General 경로에 미리 등록해 놓은 "<u>Anybus CompactCom DPV1(FW 2.x)</u>" 를 Drag & Drop 등록 합니다.

14. 등록된 "Anybus CompactCom DPV1(FW 2.x)" 이미

지를 더블 클릭합니다.

➔ "Properties — Slave" 윈도우가 나타납니다.

: 해당 윈도우에서 PROFIBUS Slave Node Address를 설 정 합니다. 입력 완료 시, [OK]버튼을 클릭하여 설정 저 장합니다.

| Properties - DP slav                                                 |                                                                                | ×                                          |
|----------------------------------------------------------------------|--------------------------------------------------------------------------------|--------------------------------------------|
| General Parameter As                                                 | signment                                                                       |                                            |
| Module<br>Order Number:<br>Family:<br>DP Slave Type:<br>Designation: | GSE<br>General<br>Anybus CompactCom DPV1 (FW 2,x)<br>[Anybus CompactCom DPV1 ( | ) file (type file): M2I_1811.GSD           |
| Addresses<br>Diagnostic <u>A</u> ddress:                             | 2046                                                                           | e/Master System                            |
| Properties - PROF                                                    | BUS interface Anybus Compa                                                     | ctCom DPV1 ( 🛛 🛛 🛛                         |
| General Parameter<br>Address:<br>Transmission rate: 1<br>Subnet:     | s<br>.5 Mbps<br>.5 Mbps                                                        | <u>N</u> ew<br><b>Properties</b><br>Delete |
| ок Тит                                                               |                                                                                | Cancel Help                                |

<Fig. 9> PROFIBUS Slave Node Address 설정

다음 페이지에서 계속 됩니다.

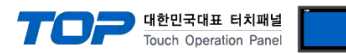

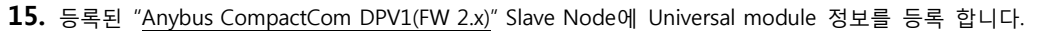

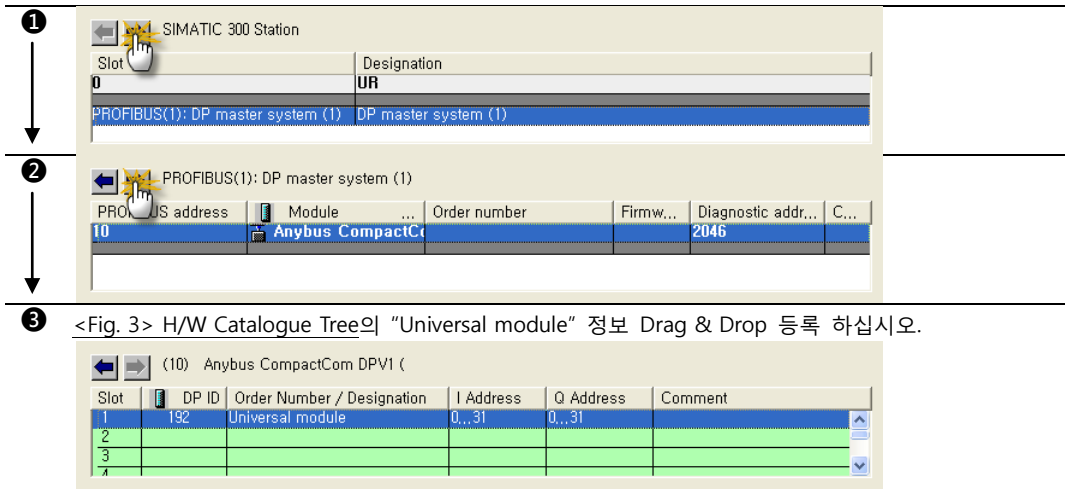

- <Fig. 10> Universal module 등록 절차
- 16. "Universal module"이 등록된 슬롯을 더블 클릭하여 아래와 같이 설정 합니다.

| Properties - C                              | DP slave                                                     |                                           |                                                                          |
|---------------------------------------------|--------------------------------------------------------------|-------------------------------------------|--------------------------------------------------------------------------|
| Address / ID                                |                                                              |                                           |                                                                          |
| I/O T <u>v</u> pe:                          | Out- input                                                   | •                                         | Direct Entry                                                             |
| Output<br>Start: [<br>End: 3<br>Process im: | Addr <u>ess: L</u> ength: Unit:<br>0 32 - Byte<br>31<br>ane: | Consistent over:                          | <b>▼</b>                                                                 |
| Input                                       | ~30· 1                                                       |                                           |                                                                          |
| Start: [<br>End: 3<br>Process ima           | Address: Length: Unit:<br>0 32 - Byte<br>31<br>age:          | Con <u>s</u> istent over:<br>Total length | ▼                                                                        |
| OK                                          |                                                              | Ca                                        | ncel Help <fig. 11=""> Properties - Slave I/O Type 설정Descriptions</fig.> |
| /O Type                                     |                                                              | Out-input                                 | Fixed                                                                    |
| NPUT                                        | Address*주1)                                                  | 0                                         | <pre>- Fig.1&gt;에서 등록해 놓은 [OB1] "FB200"의 "IN0" 입력 항목</pre>               |
|                                             | Length                                                       | 32                                        | Fixed                                                                    |
|                                             | Unit                                                         | Byte                                      | Fixed                                                                    |
|                                             | Consistent over                                              | Total length                              | Fixed                                                                    |
| JTPUT                                       | Address*주1)                                                  | 0                                         | <fig.1>에서 등록해 놓은 [OB1] "FB200"의 "IN1" 입력 항목</fig.1>                      |
|                                             | Length                                                       | 32                                        | Fixed                                                                    |
|                                             | Unit                                                         | Byte                                      | Fixed                                                                    |
|                                             | Consistent over                                              | Total length                              | Fixed                                                                    |

\*주1) Input/Output Address를 "0"이 아닌 값을 변경 시, [OB1]의 "IN0/IN1"을 반듯이 변경 값과 동일하게 설정 변경 하십시오.

**17.** [Station] > [Save and Compile]을 선택하여 컴파일 후, PLC로 설정 내용을 다운로드 합니다.

| COMMETTE -     |         |
|----------------|---------|
|                |         |
| Netvork 1: Tit | e:      |
| Comment:       |         |
|                |         |
|                |         |
|                | DB100   |
| [              | FB200   |
|                |         |
| 0-             | NO OUT2 |
|                | N1      |
| Ť              |         |
|                | D3      |
|                |         |

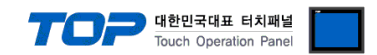

## 4. 통신 설정 항목

통신 설정은 XDesignerPlus 혹은 TOP 메인 메뉴에서 설정 가능 합니다. 통신 설정은 외부 장치와 동일하게 설정 해야 합니다.

### 4.1 XDesignerPlus 설정 항목

| 아래 창의 내용을 나타내기 '                                                                                                    | 위해서 [프로젝트 > 프로젝트 속성]을 선택 하십시오.                                                         |
|----------------------------------------------------------------------------------------------------|----------------------------------------------------------------------------------------|
| <ul> <li>프로젝트</li> <li>TOP 설정</li> <li>XTOP05MQ-ED(-E)</li> <li>PLC 설정</li> <li>COM2 (0)</li> <li>COM1 (0)</li> <li>Ethernet (0)</li> </ul> | ▶■ 외부 장치 설정<br>"PROFIBUS DP Slave Device" 통신 드라이버의 옵션을 설정 합니다.<br>통신 옵션<br>TOP 노드번호 10 |
| FieldBus (1)     PLC1 : PROFIBUS     USB Device (0)     CF 카드 설정     CFCard                                                                 | S EX( Pac                                                                              |
| 항목                                                                                                    | 내용                                                                                     |
| TOP 노드 번호                                                                                                    | TOP에게 할당 등록된 PROFIBUS DP Slave Node Address를 입력 합니다.                                   |

### 4.2 ABCC-DPV1 (PROFIBUS Option Module) by M2I

TOP 본체 Field Bus Option Slot에 "ABCC-DPV1"모듈을 장착하여 사용합니다. (기본 시리얼 포트 COM1/2 사용 불가능)

| No. | Contents     | Comment     |                |
|-----|--------------|-------------|----------------|
| 0   | 작동 모드        | 꺼짐          | 연결 안됨/전원 없음    |
|     |              | 녹색          | 연결 됨(데이터 교환 중) |
|     |              | 녹색 점멸       | 연결됨(이상 없음)     |
|     |              | 적색 점멸       | Error Status   |
| 2   | 상태           | 꺼짐          | 전원 없음/초기화 안됨   |
|     |              | 녹색          | 초기화됨           |
|     |              | 녹색 점멸       | 초기화됨, 검사중      |
|     |              | 적색          | Error Status   |
| ß   | PROFIBUS 커넥터 | D-SUB 9 PIN | I (Female)     |

#### ■ ABCC-DPV1(PROFIBUS Option Module) 사양

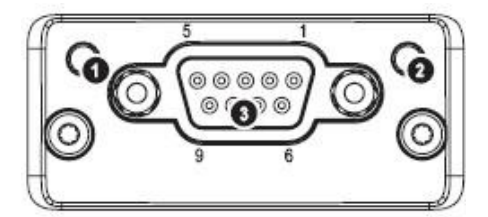

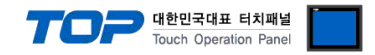

## 5. 케이블 표

본 Chapter는 TOP와 해당 기기 간 정상 통신 을 위한 케이블 다이어그램을 소개 합니다. (본 절에서 설명되는 케이블 다이어그램은 SIEMENS AG.의 권장사항과 다를 수 있습니다)

### 5.1 케이블 표 1

### XTOP + **ABCC-DPV1**(PROFIBUS Option Module)

| ABCC-DPV1(PRO    | FIBUS Option | Module) | 과이브 저소 | "PROFIBUS DP Master Device" |          |                        |  |
|------------------|--------------|---------|--------|-----------------------------|----------|------------------------|--|
| 핀 배열* <b>주1)</b> | 신호명          | 핀번호     | 게이들 접속 | 핀번호                         | 신호명      | 핀 배열* <mark>주1)</mark> |  |
|                  | -            | 1       |        | 1                           | -        |                        |  |
| 1 5              | -            | 2       |        | 2                           | -        | 1 5                    |  |
|                  | RxD/TxD+     | 3 .     |        | 3                           | +RxD/TxD |                        |  |
| 6 9              | Ι            | 4       |        | 4                           | -        | 6 9                    |  |
| 통신 케이블 커         | GND          | 5       |        | 5                           | GND      | 통신 케이블 커               |  |
| 넥터 전면 기준,        | Ι            | 6       |        | 6                           | -        | 넥터 전면 기준,              |  |
| D-SUB 9 Pin      | -            | 7       |        | 7                           | -        | D-SUB 9 Pin            |  |
| male(수, 볼록)      | RxD/TxD-     | 8       |        | 8                           | -RxD/TxD | male(수, 볼록)            |  |
|                  | Ι            | 9       |        | 9                           | -        |                        |  |

\*주1) 핀 배열은 케이블 접속 커넥터의 접속면에서 본 것 입니다.

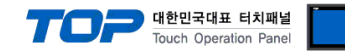

## 6. 지원 어드레스

#### TOP에서 사용 가능한 디바이스는 아래와 같습니다.

CPU 모듈 시리즈/타입에 따라 디바이스 범위(어드레스) 차이가 있을 수 있습니다. TOP 시리즈는 외부 장치 시리즈가 사용하는 최대 어드레스 범위를 지원합니다. 사용하고자 하는 장치가 지원하는 어드레스 범위를 벗어 나지 않도록 각 CPU 모듈 사용자 매뉴얼을 참조/주의 하십시오.

|        | 비트(                 | 어드레스         | 워드 어드레스              |           | 32 bits             | 비고 |
|--------|---------------------|--------------|----------------------|-----------|---------------------|----|
| 입력 릴레이 | I00000.0 –          | E00000.0 -   | IW00000 –            | EW00000 - |                     | _  |
| *주1)   | I00127.7            | E00127.7     | IW00126              | EW00126   |                     |    |
| 출력 릴레이 | Q00000.0 -          | A00000.0 -   | QW00000 -            | AW00000 - | 11.4                | —  |
| *주2)   | Q00127.7            | A00127.7     | QW00126              | AW00126   | <b>ロ/L</b><br>*スンスル |    |
| 데이터 블록 | DB00001             | : DBX00000 - | DB00001 : DBW00000 - |           | °⊤⊃)⊤4)             | —  |
|        | DB65535             | : DBX65533.7 | DB65535 : DBW65532   |           |                     |    |
| 내부 메모리 | M00000.0 - M00511.7 |              | MW00000 - MW00510    |           |                     | _  |

\*주1) Input Device(I, IW)는 CPU Type에 따라 내장 I/O에 종속 되어 IW0 ~ IW2의 주소에 쓰기 입력이 안될 수 있다. PLC 매뉴얼을 참조하시오.

\*주2) Output Device(Q, QW, QD)는 Run Mode에서만 값 쓰기가 가능 합니다. STOP Mode 일 경우 출력 값은 Reset 됩니다.

\*주3) 워드 디바이스에 대해 32bit Data가 16bit씩 High/Low 순으로 저장 됩니다.

(Example) VW00000 (32bit data, 0x12345678) → VW00000(16bit, 0x1234) VW00002(16bit, 0x5678)

\*주4) 32BIT address 사용 시, "워드 스왑"기능을 체크 합니다.

데이터 크기 💿 16비트 💿 32비트

| 📝 워드 스왑 |
|---------|
|---------|